TO:EPSON愛用者

FROM:EPSON客服中心

主題敘述:點陣印表機LQ-670C找不到驅動程式怎麼辦?(點陣印表機均可使用) ※註:以LQ-670C WINDOWS7為例

步驟1、先確認印表機電源是否開啟,傳輸線是否有連接,請避免透過轉接、延長線方式使用

步驟 2、請至控制台→裝置和印表機中執行"新增印表機"。

步驟3、選擇"新增本機印表機"。

|                                                                                                    |                                                                                                    | 2 |
|----------------------------------------------------------------------------------------------------|----------------------------------------------------------------------------------------------------|---|
| ●●● 國 • 控制台 • 硬體                                                                                                    |                                                                                                    |   |
| 新增裝置 新增印表機                                                                                                    | → 扁 新増印表機                                                                                                    |   |
| 印表機和傳真 (71)<br>AL-CX37-CC2024<br>AL-CX37-CC2024 PS3<br>PEPSON AL-C300DN Advance<br>EPSON AL-C1600<br>EPSON AL-C9200 Advancec<br>EPSON AL-C9300 Advancec<br>EPSON AL-C9300 Advancec<br>EPSON AL-M200DW PCL 6<br>EPSON AL-M200DW PCL 6<br>EPSON AL-M200DW PCL 6<br>EPSON AL-M300 Advanced<br>EPSON AL-M310DN Advance<br>EPSON AL-M310DN Advance<br>EPSON AL-M1200 Advance<br>EPSON AL-M1200 Advance<br>EPSON AL-M1200 Advance | 您要安裝哪種類型的印表機?<br>新增本機印表機(L)<br>只在您沒有 USB 印表機時才使用此選項 (在您插入 USB 印表機後, Windows 會自動安裝它們)。<br>新增網路、無線或 Bluetooth 印表機(W)<br>確認您的電腦已連線到網路,或您的 Bluetooth 或無線印表機已開啟。 |   |
| EPSON AL-M7100DN Advar                                                                                                    | 下一步(N) <b>取</b> 消                                                                                                    | ] |

| 🚔 新増印表機        |                   |           |
|----------------|-------------------|-----------|
| 選擇一個印表機連接埠     | í.                |           |
| 印表機連接埠是一種可讓您的  | 電腦與印表機交換資訊的連線類型。  |           |
| ● 使用現有的連接埠(U): | LPT1: (印表機連接埠)    | -         |
| ◎ 建立新的連接埠(C):  | No. 2022          |           |
| 連接埠類型:         | Epson_Print_Admin |           |
|                |                   |           |
|                |                   |           |
|                |                   |           |
|                |                   |           |
|                |                   |           |
|                |                   | 下一步(N) 取消 |

步驟 5、按下右下的[Windows Update],待更新完成, 選擇"製造商 EPSON 及列表中的[LQ-670C]。

| 《 花涛單選擇<br>若要從安裝                        | 您的印表機。<br>CD 安裝驅動和 | 安一下 [Windows Update] 查看更<br>呈式,請按一下 [從磁片安裝]。                  | 多型號。         |
|-----------------------------------------|--------------------|---------------------------------------------------------------|--------------|
| 製造商                                     | -                  | 印表機                                                           | •            |
| Brother<br>Canon<br>Epson<br>Fuji Xerox | +                  | EPSON L120 Series<br>EPSON L1300 Series<br>EPSON L1455 Series | -            |
| □ 驅動程式已數位<br>告訴我為什麼驅                    | 、資章。<br>動程式簽章很     | Windows Update<br>重要                                          | (₩) 従磁月安裝(H) |
|                                         |                    |                                                               |              |

步驟6、後續步驟請依照螢幕提示點選即可。

## ※註:如無法透過 Windows Update 更新內建驅動,

步驟 7、您可連接至微軟官網 <u>http://www.catalog.update.microsoft.com/Home.aspx</u> 輸入印表機型號搜尋。

| )⊖ Øhttp://wv                                                                                                    | w.catalog.update. <b>microsoft.com</b> /Home                                                                                                    | .aspx                                                                              | Р-с 🥘 м                                                                  | crosoft Updat                                                                                            | e Catalog 🔅                                                                                     | <                                                                          | <b>î</b> 7                                                                       |
|----------------------------------------------------------------------------------------------------|----------------------------------------------------------------------------------------------------|------------------------------------------------------------------------------------|--------------------------------------------------------------------------|----------------------------------------------------------------------------------------------------|-------------------------------------------------------------------------------------------------|----------------------------------------------------------------------------|----------------------------------------------------------------------------------|
| Microsoft"                                                                                                    | Jpdate Catalog                                                                                                    |                                                                                    | LQ-670C                                                                  |                                                                                                    |                                                                                                 |                                                                            | × Search                                                                         |
| 2   help                                                                                                    |                                                                                                    |                                                                                    |                                                                          |                                                                                                    |                                                                                                 |                                                                            |                                                                                  |
|                                                                                                    |                                                                                                    |                                                                                    |                                                                          |                                                                                                    |                                                                                                 |                                                                            |                                                                                  |
|                                                                                                    |                                                                                                    |                                                                                    |                                                                          | Wolcomo                                                                                                  |                                                                                                 |                                                                            | 1                                                                                |
|                                                                                                    |                                                                                                    |                                                                                    |                                                                          | Welcome to<br>site. We wa<br>newsgroup<br>us with you<br>get started<br>search term                      | the Microso<br>nt your feed<br>or send us a<br>r thoughts a<br>using the sit<br>s in the Search | oft Upd<br>back! V<br>an email<br>nd sugg<br>re, enter<br>rch box<br>tips. | ate Catalog<br>isit our<br>I to provide<br>gestions. To<br>r in your<br>above or |
|                                                                                                    |                                                                                                    |                                                                                    |                                                                          | visit our FA                                                                                             | 2 IOI SCAICH                                                                                    |                                                                            |                                                                                  |
|                                                                                                    |                                                                                                    |                                                                                    |                                                                          | MU Blog 1                                                                                                | Newsarour                                                                                       |                                                                            | nd us vour                                                                       |
|                                                                                                    |                                                                                                    |                                                                                    |                                                                          | MU Blog  <br>feedback                                                                                    | Newsgroup                                                                                       | )   Ser                                                                    | nd us your                                                                       |
| ) Attp://w                                                                                                    | ww.catalog.update.microsoft.com/Searc                                                                                                    | ch.aspx?q=LQ-6                                                                     | 57 P - C @                                                               | MU Blog  <br>feedback                                                                                    | Newsgroup<br>ate Catalog                                                                        | )   Ser                                                                    | nd us your                                                                       |
| e e http://w                                                                                                    | ww.catalog.update.microsoft.com/Sear<br>date Catalog                                                                                                    | ch.aspx?q=LQ-6                                                                     | <sup>57</sup> ۹ - ۲ @<br>LQ-670                                          | MU Blog  <br>feedback<br>Microsoft Upd                                                                   | Newsgroup                                                                                       | )   Ser                                                                    | nd us your                                                                       |
| Crosoft*Up<br>21 help<br>Search results for<br>pdates: 1 - 3 of 3 (page                                                                                                    | ww.catalog.update.microsoft.com/Sear<br>date Catalog<br>"LQ-670C"<br>je 1 of 1)                                                                                                    | ch.aspx?q=LQ-6                                                                     | 57 <b>P - C</b> @                                                        | MU Blog  <br>feedback<br>Microsoft Upd                                                                   | Newsgroup<br>ate Catalog                                                                        | >   Ser                                                                    | nd us your                                                                       |
| Crosoft*Up<br>Crosoft*Up<br>Chelp<br>Search results for<br>pdates: 1 - 3 of 3 (pay<br>Title                                                                                          | ww.catalog.update.microsoft.com/Sear<br>date Catalog<br>"LQ-670C"<br>ge 1 of 1)<br>Products                                                                                                    | ch.aspx?q=LQ-6                                                                     | 57 <u> </u>                                                              | MU Blog  <br>feedback                                                                                    | Newsgroup<br>ate Catalog                                                                        | × Ser                                                                      | nd us your                                                                       |
| Crosoft*Up<br>Crosoft*Up<br>Search results for<br>pdates: 1 - 3 of 3 (pay<br>Title<br>Microsoft<br>driver update<br>for Epson LQ-<br>670C                                            | ww.catalog.update.microsoft.com/Sear<br>date Catalog<br>"LQ-670C"<br>ge 1 of 1)<br>Products<br>Windows 7,Windows 8,Windows 8.1<br>and later drivers,Windows 8erver 2008<br>R2,Windows Server 2012,Windows<br>Server 2012 R2 and later drivers                                                          | ch.aspx?q=LQ-6<br>Classification<br>Drivers<br>(Printers)                          | 57. P - C @<br>LQ-670<br>LQ-670<br>Lost Updated<br>2006/6/21             | Visit our FA<br>MU Blog  <br>feedback<br>Microsoft Upd<br>C.<br>Version<br>6.1.7233.0                    | Newsgroup<br>ate Catalog<br>Size<br>657 KB                                                      | x x                                                                        | nd us your                                                                       |
| Crosoft Up<br>Crosoft Up<br>Clinep<br>Search results for<br>pdates: 1 - 3 of 3 (par<br>driver update<br>for Epson LQ-<br>670C<br>Microsoft<br>driver update<br>for Epson LQ-<br>670C | ww.catalog.update.microsoft.com/Seard<br>date Catalog<br>"LQ-670C"<br>ge 1 of 1)<br>Products<br>Windows 7,Windows 8,Windows 8.1<br>and later drivers,Windows Server 2008<br>R2,Windows Server 2012,Windows<br>Server 2012 R2 and later drivers<br>Windows 7,Windows 8,Windows 8.1<br>and later drivers | ch.aspx?q=LQ-6<br>Classification<br>Drivers<br>(Printers)<br>Drivers<br>(Printers) | 57 <b>, P → C</b> <i>@</i><br>LQ-670<br>LQ-670<br>2006/6/21<br>2006/6/21 | Visit our FAI<br>MU Blog  <br>feedback<br>Microsoft Upd<br>C<br>C<br>Version<br>6.1.7233.0<br>6.1.7233.0 | Newsgroup<br>ate Catalog<br>Size<br>657 KB                                                      | × ×                                                                        | nd us your                                                                       |

步驟 8、下載驅動程式壓縮檔\*.cab,並解壓縮。

| Attp://www.catalog.upda              | te.microsoft.com/Download             | Dialog.aspx            |                                       |
|--------------------------------------|---------------------------------------|------------------------|---------------------------------------|
|                                      |                                       | <b>v</b> 1             |                                       |
| Download                             |                                       |                        | · · · · · · · · · · · · · · · · · · · |
| Download Updates                     |                                       |                        |                                       |
| Microsoft driver update              | for Epson LO-670C                     |                        |                                       |
| 4308 es87580125005075                | 8e0dced614cb4e095c0b3507              | cab                    |                                       |
| 4550_6807500120550075                | 00000001400420350005507.              | cab                    |                                       |
|                                      |                                       |                        |                                       |
|                                      |                                       |                        |                                       |
|                                      |                                       |                        |                                       |
|                                      |                                       |                        |                                       |
|                                      |                                       |                        |                                       |
|                                      |                                       |                        |                                       |
|                                      |                                       |                        |                                       |
|                                      |                                       |                        |                                       |
|                                      |                                       |                        |                                       |
|                                      |                                       |                        | Close                                 |
|                                      |                                       |                        |                                       |
| 4398_ea8758012b99b0758e0dced614cb4e0 | 95c0b3507.cab - WinRAR (评估版本)         |                        | - 0 <mark>- X</mark>                  |
| 文件(F) 命令(C) 工具(S) 收藏夹(O) 选项(N        | ) 帮助(H)                               |                        |                                       |
| 添加 解压到 测试 查看 删除                      |                                       |                        |                                       |
| 4398_ea8758012b99b0758e0dcec         | 1614cb4e095c0b3507.cab - CAB 压缩文件, 解包 | 大小为 4,171,392 字节       |                                       |
| 名称                                   | 大小 压缩后大小 英型                           | 修改时间 CRC32             |                                       |
| 🌙 Ia64<br>🗋 component.man            | 檔案資料夾<br>42,205 ? MAN 檔案              | 2009/6/22下             |                                       |
| prmep/01.cat                         | 18,599 ? 安全性目錄<br>17,069 2 安勝姿詞       | 2009/7/20下             |                                       |
| a buebvoru                           | 1/,500 《 火致貝和                         | 2009/0/22 1            |                                       |
|                                      |                                       |                        |                                       |
|                                      |                                       |                        |                                       |
|                                      |                                       |                        |                                       |
|                                      |                                       |                        |                                       |
|                                      |                                       |                        |                                       |
|                                      |                                       |                        |                                       |
|                                      | l                                     | 总计1个文件夹和78,772字节(3个文件) |                                       |

步驟8、於步驟5按右下的[從磁片安裝]指向該檔後,按下一步即可。

| 安裝印表機驅重<br>從清單選擇<br>若要從安裝                                                   | 動程式<br>您的印表機。按一<br>CD 安裝驅動程式                                 | 下 [Windows Update] 查看更多<br>,諸按一下 [從磁片安裝]。                                                      | 型號。         |        |
|-----------------------------------------------------------------------------|--------------------------------------------------------------|------------------------------------------------------------------------------------------------|-------------|--------|
| 製造商<br>Brother<br>Canon<br>Epson<br>Fuji Xerox<br><b>驅動程式已數位</b><br>告訴我為什麼馴 | (日本)<br>(日本)<br>(日本)<br>(日本)<br>(日本)<br>(日本)<br>(日本)<br>(日本) | 表機<br>EPSON L120 Series<br>EPSON L1300 Series<br>EPSON L1455 Series<br>III<br>Windows Update(W | 7) (從磁月安裝(  | ▲<br>  |
|                                                                             |                                                              |                                                                                                | <u>इ</u> -र | 步(N) 取 |

| 諸插入製造廠商的安裝磁片,然後確定在下面選<br>擇正確的磁碟。 | 確定     |
|----------------------------------|--------|
|                                  | 取消     |
| 從下列位置複製製造廠商檔案(C):                |        |
| 144                              | [瀏覽/B] |

| 1 找出檔案位置           |                                 |                               |            |     | ×       |
|--------------------|---------------------------------|-------------------------------|------------|-----|---------|
| 搜尋位置(I):           | 🌗 新增資料夾                         | (2)                           | - G 🕫      | 🖻 🛄 | •       |
| 最近的位置<br>夏面<br>煤體櫃 | Ia64                            | prnep701                      |            |     |         |
|                    |                                 |                               |            |     |         |
| 電腦                 |                                 |                               |            |     |         |
| 網路                 |                                 |                               |            |     |         |
|                    | 檔案名稱(N):                        | pmep701                       |            | - ( | 開啟舊檔(O) |
|                    | 檔案類型(T):                        | 安裝資訊 (*.inf)                  |            | *   | 取消      |
| 從磁片安裝              | -                               | 7.08198                       | ×          |     |         |
| → 請插入<br>揮正確       | 、製造廠商的安裝。<br>的磁碟。               | 磁片,然後確定在下面選                   | 面 確定<br>取消 |     |         |
| 從下列<br>C:\U%       | l位置複製製造廠<br>ers/tekr0103/Desktc | 商檔案(C):<br>pp\新増資料夾 (2)     ▼ | · 瀏覽(B)    |     |         |

※註:如出現錯誤訊息可以回步驟7再選其他項目解壓縮安裝再測試。

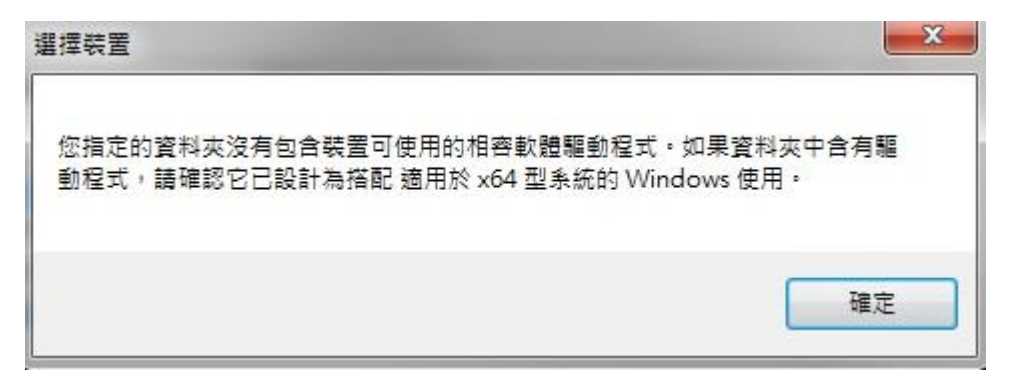

※註:如出現安裝畫面,選擇 LQ-670C 再安裝即可。

| 安裝印表機驅動程式                                                                                               |                          |
|----------------------------------------------------------------------------------------------------|--------------------------|
| 從清單選擇您的印表機。按一下 [Windows Up<br>装要從安裝 CD 安裝驅動程式,转按一下 [從]                                                  | idate]查看更多型號。<br>磁台安裝1。  |
| 石安地安装CD安装施制作式、調成一下[140                                                                                  | ₩7,753,81,°              |
| 印表機                                                                                                    |                          |
|                                                                                                    |                          |
|                                                                                                    |                          |
| <ul> <li>□【■IRnson Stylins 15000C, ESC./P 2</li> <li>■ 驅動程式已數位簽章。</li> <li>● 告訴我為什麼驅動程式簽章很重要</li> </ul> | udows Update(W) 從磁月安裝(H) |
|                                                                                                    |                          |
|                                                                                                    |                          |

安裝完成。

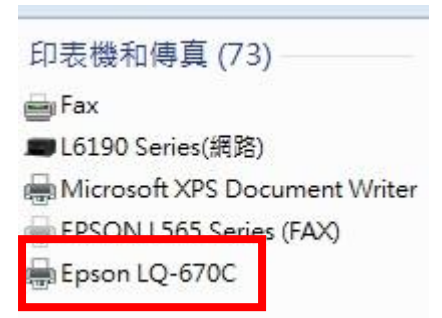